## Получение выписки из государственного реестра медицинских изделий и организаций (индивидуальных предпринимателей), осуществляющих производство и изготовление медицинских изделий

- 1. Перейти по ссылке https://www.gosuslugi.ru/614802/1/form
- 2. Авторизоваться на Госуслугах
- 3. На экране «По какому виду разрешений хотите получить выписку?» выбрать «Другие виды разрешений»

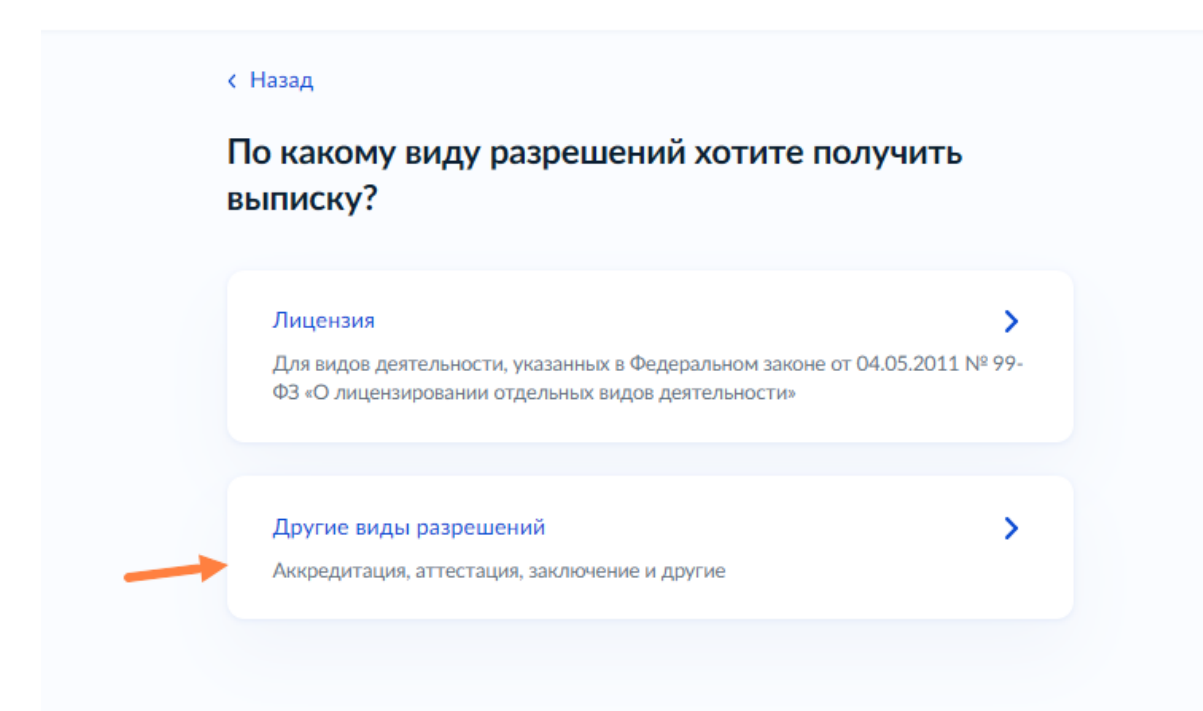

4. НА экране «Выберите вид разрешительной деятельности» найти в поиске «Государственная регистрация медицинских изделий»

## Выберите вид разрешительной деятельности

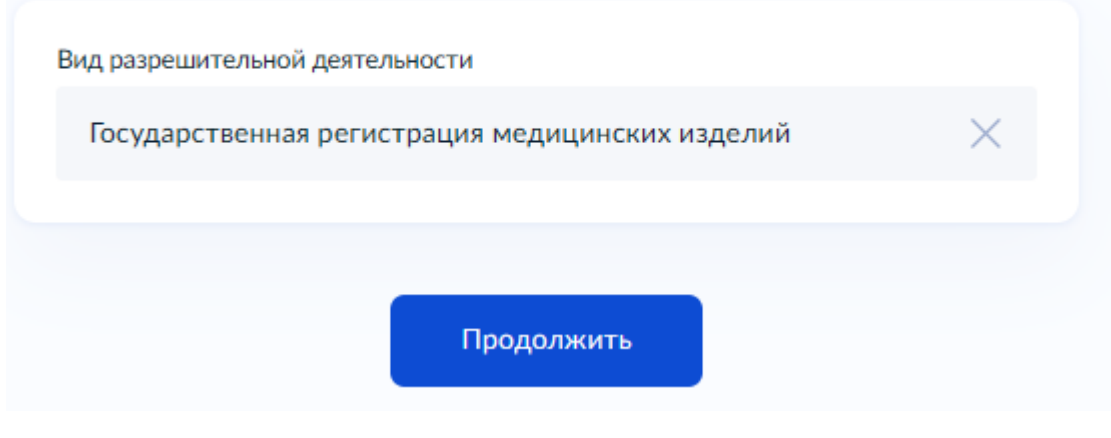

- 5. Подтвердить данные заявителя
- 6. Указать номер РУ (разрешения)

| Укажите номер    | разрешения           |  |
|------------------|----------------------|--|
| Номер разрешения |                      |  |
| P3H 2011/107091  |                      |  |
|                  |                      |  |
|                  |                      |  |
|                  | Проверить разрешение |  |

В течение дня придет информация о найденном медицинском изделии.